# <u>アプリ「無線温湿度計」</u> 操作ガイド

# **ワイヤレス温湿度センサ** UNI-01-B002/C003/X002

# Logtta

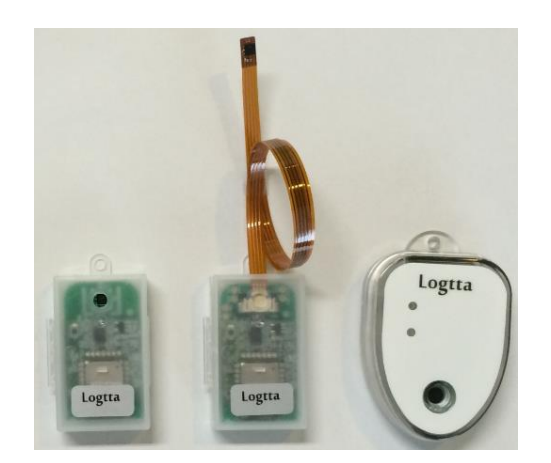

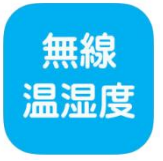

# 2016年12月 ユニ電子株式会社

Rev.20161201

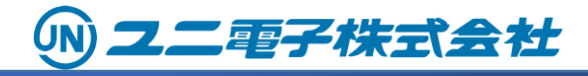

# はじめに

 アプリ「無線温湿度計」をご使用するためのハードウェアと ソフトウェアの環境は下記になります。

<ハードウェア>

iPhone: iPhone5s以降

<ソフトウェア>

iOS10以降(サポート対象は最新バージョンです。)

•本アプリは最新のものにアップデートしてご使用願います。

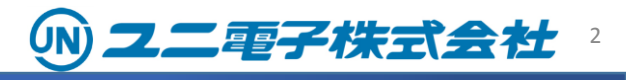

クイックスタートガイド

1) iPhoneアプリのダウンロード App Storeからアプリ「無線温湿度計」をダウンロードしてください。 アプリは「ユニ電子」で検索できます。

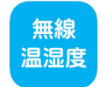

二霍子株式会社

2) アプリの起動

「無線温湿度」アプリを起動してください。 iPhoneの設定でBluetoothをONにしてください。

3) センサーの検索

「センサー検索」ボタンにタッチしてください。(下図A)周辺にあるセンサーの信号 が検出されると画面に表示されます。(下図B)この時点ではセンサーと通信して いません。

4) センサーとの接続

画面に表示されたセンサーにタッチすると通信を開始します。接続が確立されると、温度や湿度が表示されます。(下図C)

5) センサーの詳細表示

接続されたセンサーを更にタッチするとセンサー情報画面になり、温度、湿度、 電波感度、電池残量、測定間隔などが表示されます。(下図D)

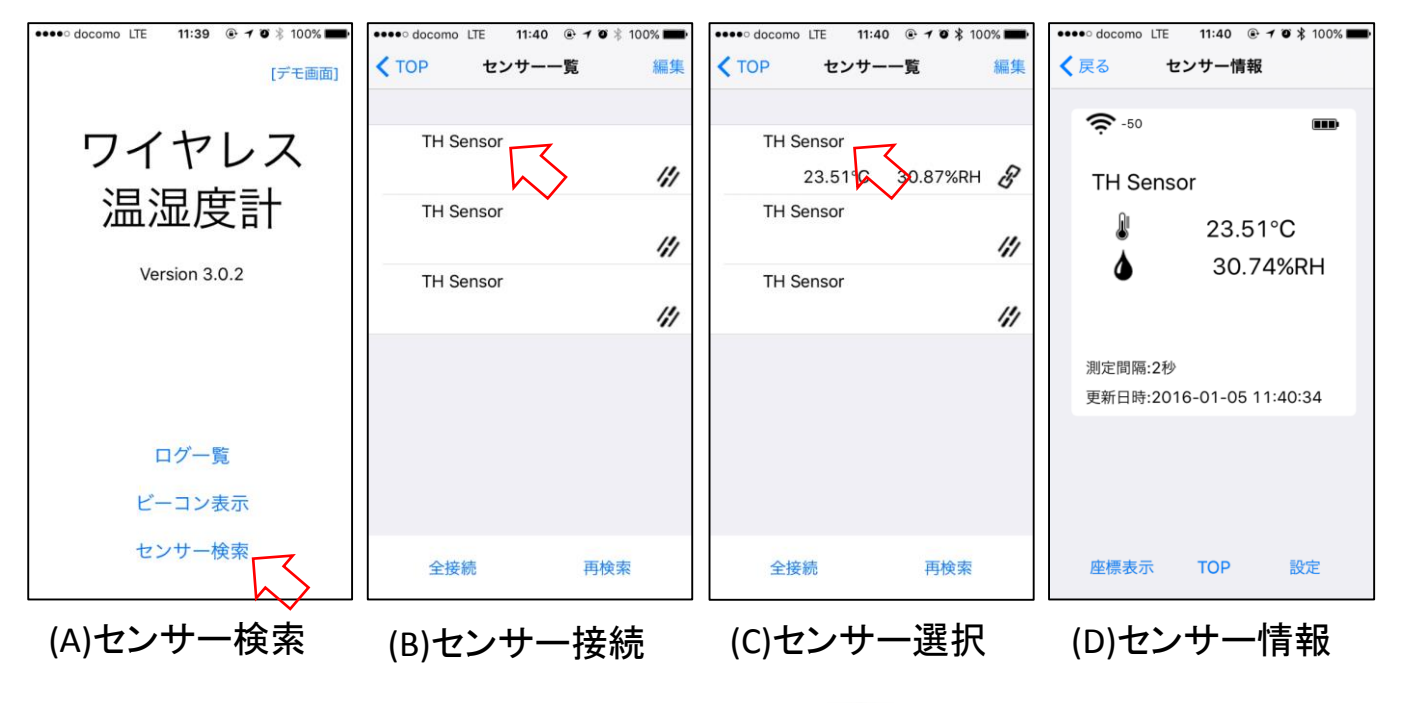

# こんな場合は?

- 1) 「センサー検索」をタッチしても反応が無い iPhoneの設定でBluetoothがオフになっています。オンにしてください。
- 2) センサーが検索されない
  - センサー周辺の電波環境によってはセンサーを検出しずらい場合があります。
    何度か「センサー検索」を繰り返してください。
  - センサーの電池が少なくなっている場合があります。
  - センサーの電波が届かない距離にいる場合があります。
  - センサーが金属物で覆われていると電波が遮断され検出されません。
  - センサーが「ビーコンモード」の場合があります。センサーのボタンを押してLED の色によってモードの確認をしてください。LEDが青に点灯する場合は、ボタン を2秒以上長押しし、その後ボタンを押して赤になることを確認してください。 LEDが赤に点灯:コネクトモード LEDが青に点灯:ビーコンモード(センサー検索では表示されません。)
- 3) センサーと接続できない
  - センサー周辺の電波環境によってはセンサーと接続しづらい場合があります。
    画面上のセンサーをタッチして一旦「接続途中」を止め、再度画面上のセンサーをタッチして接続を開始してください。

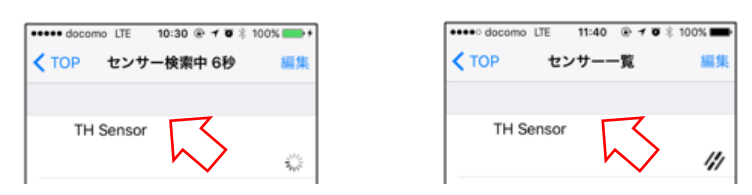

• すぐに接続したい場合は、センサーのボタンを長押しをしてから1分以内に iPhoneの画面上のセンサーをタッチしてください。

二霍子株式会社

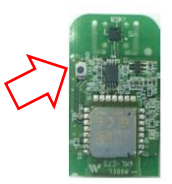

センサーの電池が少なくなっている場合があります。

# 表示内容

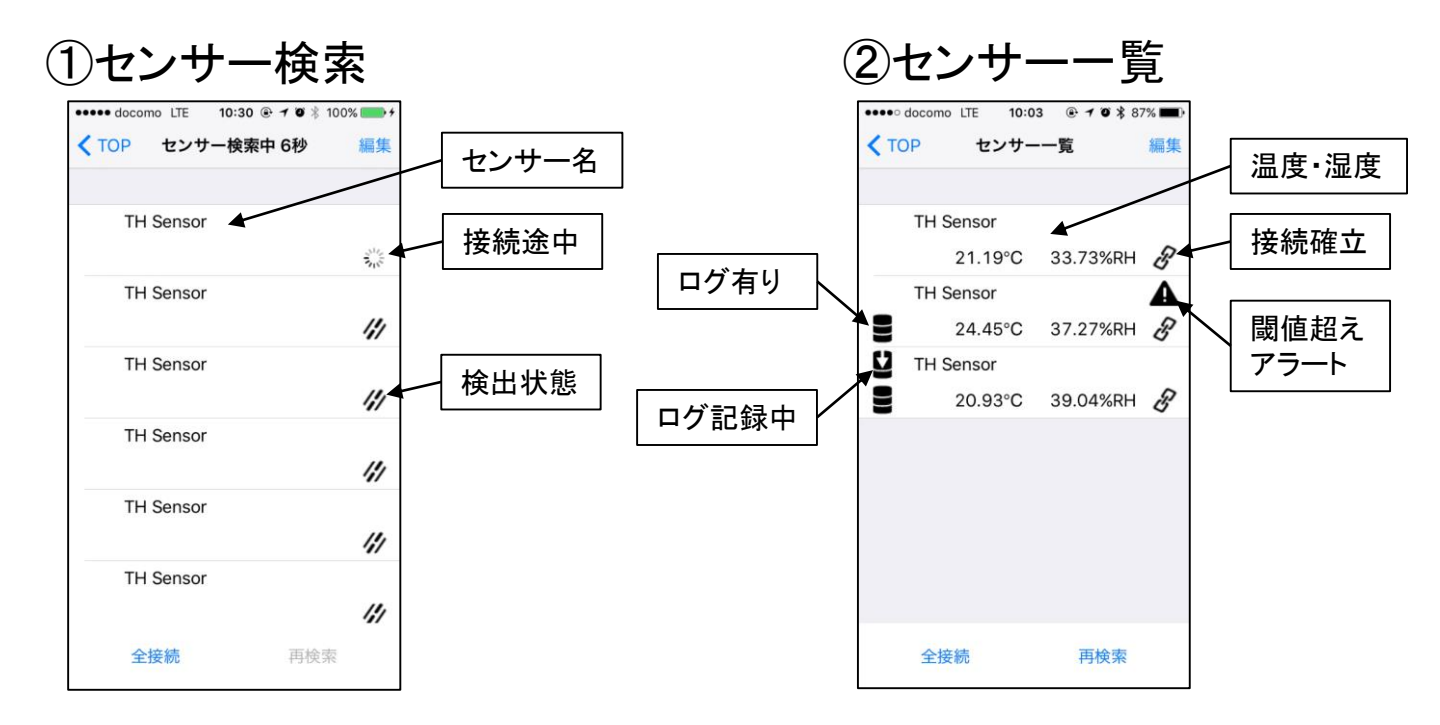

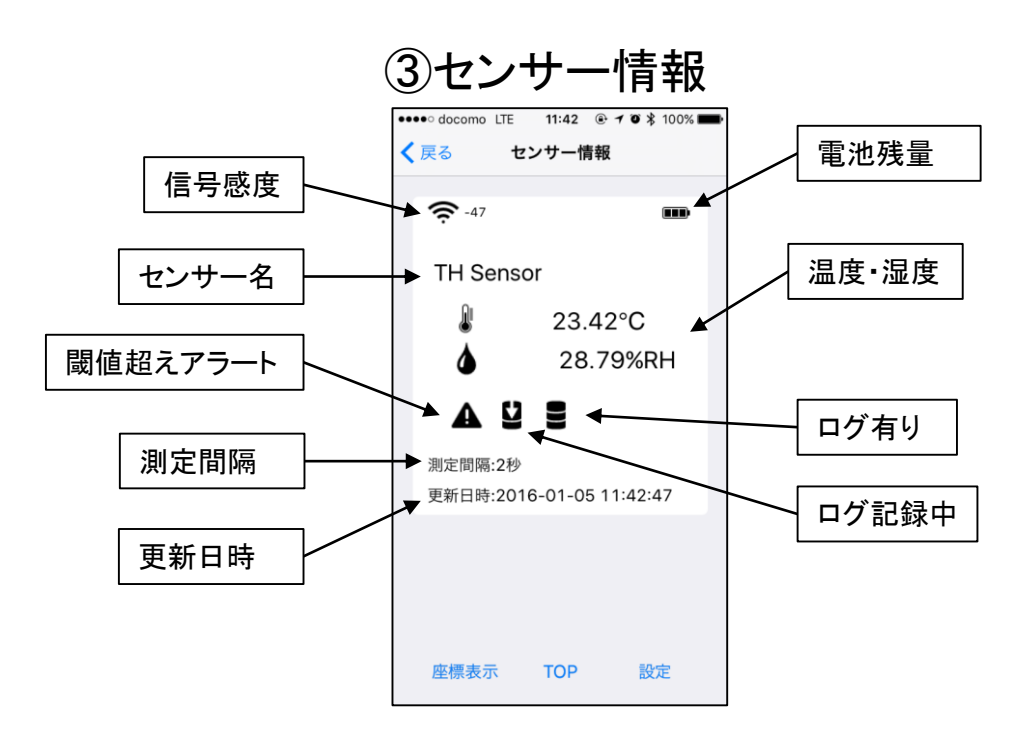

# 各種設定と機能

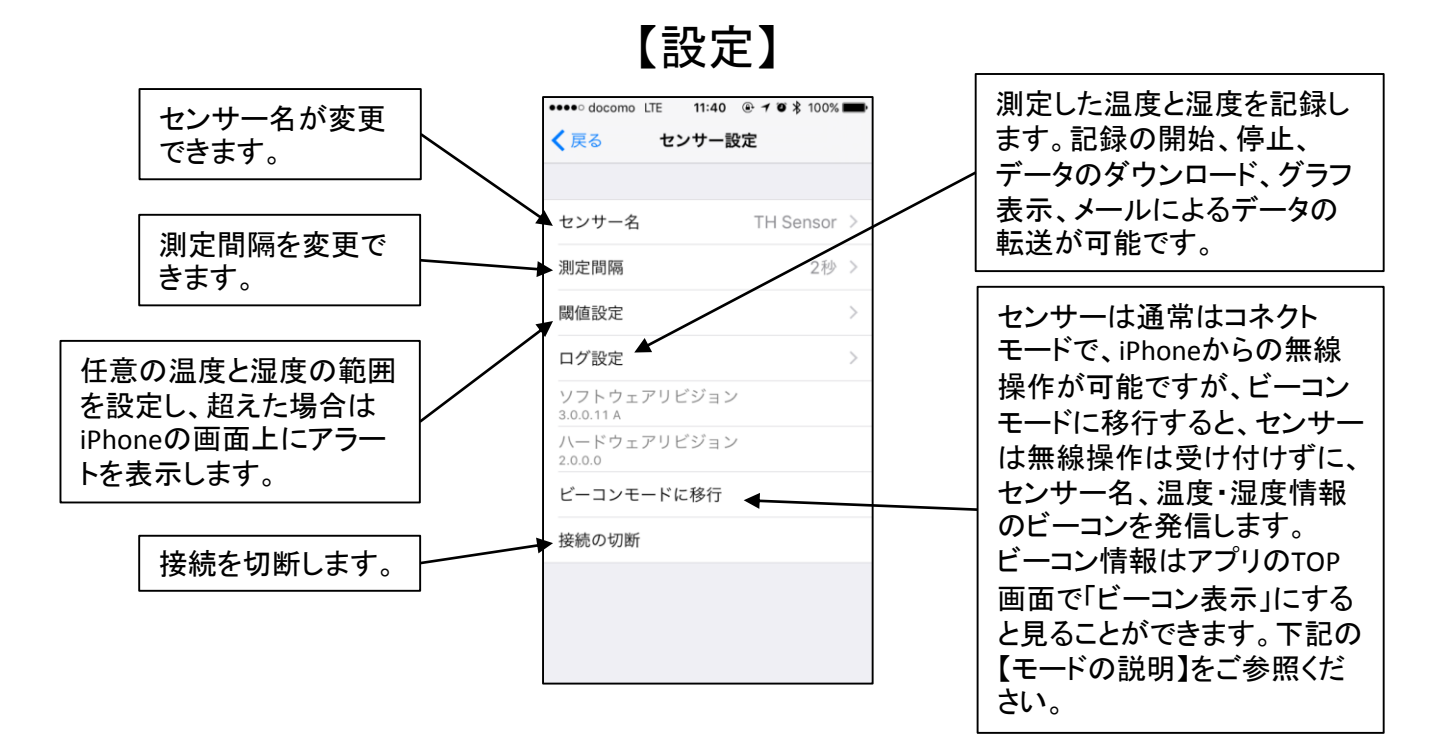

#### 【モードの説明】

#### くコネクトモード>

- 初期設定は「コネクトモード」です。
- iPhoneから無線で操作が可能です。
- センサーのボタンを押すとLEDの赤が点灯します。

#### <ビーコンモード>

- 設定からビーコンモードに移行することができます。
- ・ ビーコンモードはiPhoneから操作できません。
- センサーからはセンサー名、温度と湿度のビーコンが 発信され、複数のiPhoneで情報を見ることができます。 TOP画面の「ビーコン表示」をタッチするとビーコンを見 ることができます。
- センサーのボタンを押すとLEDの青が点灯します。
- コネクトモードに復帰するには、センサーのボタンを2
  秒以上押してください。

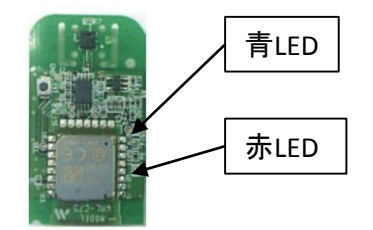

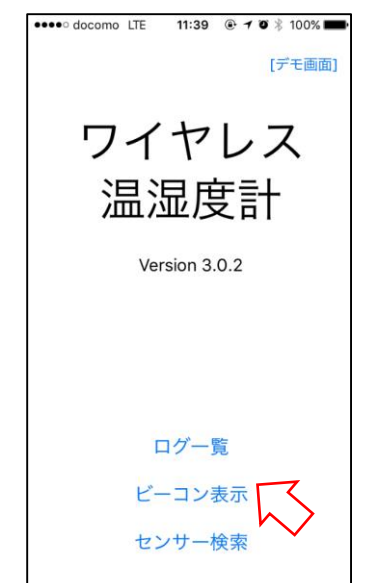

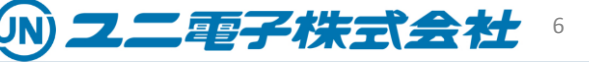

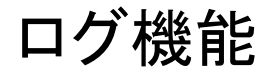

# ①ログ開始の手順

| ●●●●● docomo LTE 11:40    | •••• docomo LTE | 11:41 💿 🕇 🗿 🛊 100% 💼 | •••• docomo LTE     | 11:41 💿 🗡 🗊 💲 100% 페    | ••••• docomo LTE    | 11:26 💿 🗡 🖉 🖇 100% 페 |
|---------------------------|-----------------|----------------------|---------------------|-------------------------|---------------------|----------------------|
| く戻る センサー設定                | < 戻る            | ログ設定                 | <b>く</b> 戻る         | ログ開始                    | く 戻る                | ログ開始                 |
|                           |                 |                      |                     |                         |                     |                      |
| センサー名 TH Sensor           | 〉ログ開始           | て >                  | 2秒間隔<br>最大記錄約9時間    | $\overline{\mathbf{x}}$ | 2秒間隔<br>最大記錄約9時間    | ×                    |
| 測定間隔 2秒                   | 〉ログ停止           | $\checkmark$         | 10秒間隔<br>最大記錄約45時間  | $\sim$                  | 10秒間隔<br>最大記錄約45時間  |                      |
| 閾値設定                      | > ログダウンロ-       | - K >                | 30秒間隔<br>最大記錄約136時間 |                         | 30秒間隔<br>最大記錄約136時間 |                      |
| ログ設定                      | 〉ログ一覧           | >                    | 1分間隔<br>最大記錄約11日    |                         | 1:<br>              | ブを開始します              |
| ソフトウェアリビション<br>3.0.0.11 A | ログ削除            |                      | 10分間隔<br>最大記錄約114日  |                         | 1<br>cancel         | OK                   |
| ハードウェアリビジョン<br>2.0.0.0    |                 |                      | 1時間間隔<br>最大記録約23ヶ月  |                         | 1<br>最大記録約23ヶ月      | $\sim$               |
| ビーコンモードに移行                |                 |                      |                     |                         |                     |                      |
| 接続の切断                     |                 |                      |                     |                         |                     |                      |
|                           |                 |                      |                     |                         |                     |                      |
|                           |                 |                      |                     |                         |                     |                      |
|                           |                 |                      |                     |                         |                     |                      |

任意の間隔を選択

## ②ログ停止の手順

# ③ダウンロードの手順

| ・・・・・・ docomo LTE 11:26 ④ イ ♥ \$ 100% ■●<br>く戻る ログ設定     | ・・・・・・ docomo LTE 11:27 ④ イ ◎ 考 100% ■  く戻る ログ設定         | •••••• docomo LTE 11:27 ④ イ ◙ 考 100% ■  ·  ·  ·  ·  ·  ·  ·  ·  ·  ·  ·  ·  ·  ·  ·  ·  ·  ·  ·  ·  ·  ·  ·  ·  ·  ·  ·  ·  ·  ·  ·  ·  ·  ·  ·  ·  ·  ·  · | •••••• docomo LTE 11:27    ● イ 図 ネ 100%    ■・  く 戻る ログダウンロード 開始 |
|----------------------------------------------------------|----------------------------------------------------------|----------------------------------------------------------------------------------------------------|-----------------------------------------------------------------|
| ログ開始<br>2016/01/08 11:26:49開始 2秒問題<br>ログ停止<br>ログダウンロード > | ログ開始<br>2016/01/08 11:27:05開始 2秒開高<br>ログ停止<br>ログダウンロード > | ログ開始  >    ログ停止     ログダウンロード  >                                                                                                    | 開始日時<br>2016/01/08 11:27:05<br>測定期間<br>00:00:04<br>ログ間隔         |
| ログー覧 ><br>ログ削除                                           | ログを停止します<br>cancel Of                                    | ログ一覧      >        ログ削除                                                                                                    | 219                                                             |
|                                                          |                                                          |                                                                                                    |                                                                 |
|                                                          |                                                          |                                                                                                    |                                                                 |

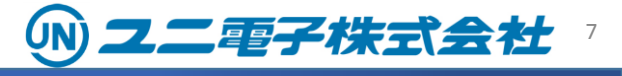

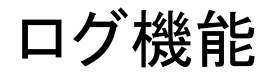

## ④ログデータの見方(グラフ)

| ••••• docomo LTE 11:43 @ 7 ♥ ¥ 100% ■                                                                                                   | ● ●●●● docomo LTE 11:43 ④ 1 @ \$ 100% ■● | ••••• docomo LTE 10:23 @ 7 0 100%       |
|----------------------------------------------------------------------------------------------------|------------------------------------------|-----------------------------------------|
| く 戻る ログ一覧 編集                                                                                                    | 🤇 🗲 戻る ログ表示                              |                                         |
| TH Sensor 2016/01/05 11:42:37<br>12件 2秒間隔                                                                                               | センサー名<br>TH Sensor                       | TH Sensor                               |
| $ \qquad \qquad \qquad \qquad \qquad \qquad \qquad \qquad \qquad \qquad \qquad \qquad \qquad \qquad \qquad \qquad \qquad \qquad \qquad$ | 測定開始日時<br>2016/01/05 11:42:37            | 100                                     |
|                                                                                                    | 最終測定日時<br>2016/01/05 11:42:59            | eas                                     |
|                                                                                                    | 測定期間<br>00:00:22                         |                                         |
|                                                                                                    | <b>データ欠損</b><br>データ欠損なし                  | 00                                      |
|                                                                                                    | 最高温度<br>23.42°C 2016/01/05 11:42:37 他    |                                         |
|                                                                                                    | 最低温度<br>23.42°C 2016/01/05 11:42:37 他    | 00 00                                   |
|                                                                                                    | 平均温度<br>23.42°C                          | -                                       |
|                                                                                                    | 最高湿度<br>28.79%RH 2016/01/05 11:42:37 他   | - p0                                    |
|                                                                                                    | 最低湿度<br>28.73%RH 2016/01/05 11:42:47 他   | · ·                                     |
|                                                                                                    | グラフ CSV出力                                | 00 00 00 000 0000 00000 000000 00000000 |
|                                                                                                    |                                          | ~ ~ ~ ~ ~                               |

## ④ログデータの見方(エクセル)

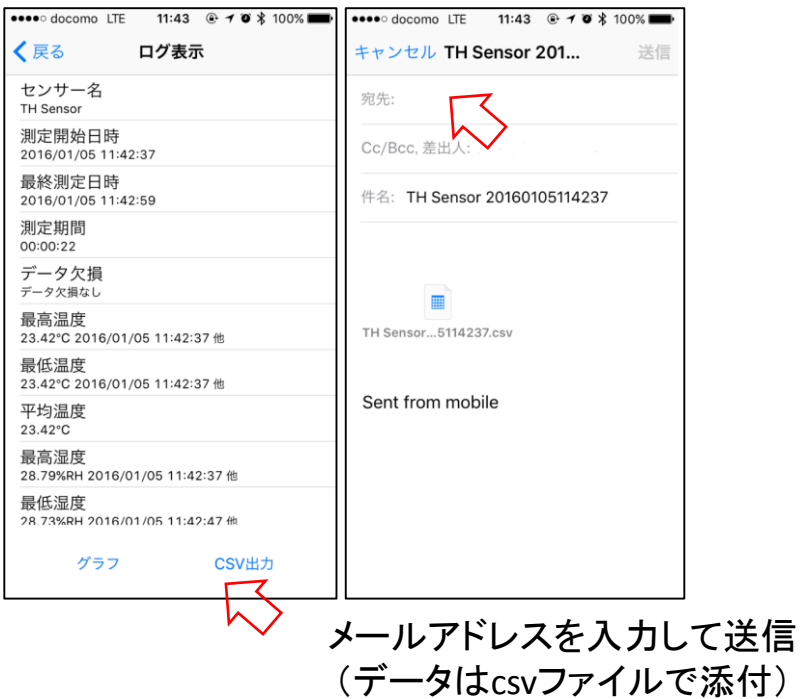

| 771    | ルホーム        | ■入 ページ   | レイアウト 数5     | 式 データ    | 校開  | 表示    |                                       |     |
|--------|-------------|----------|--------------|----------|-----|-------|---------------------------------------|-----|
|        | 🖁 👗 切り取り    | MS       | Pゴシック        | - 11 -   | A A | = = _ | 87 -                                  | ₽折  |
| BL:DUC | _ @ _ピ- ·   |          |              |          | 7   |       | · · · · · · · · · · · · · · · · · · · |     |
| AL 713 | 🎽 💞 書式のコピー/ | 貼り付け     | 1 <u>U</u> • |          | ± * |       | € <u></u> 3 <u>−</u>                  | 出 セ |
|        | クリップボード     | 5        | フォ           | ント       | Fa  |       |                                       | 配置  |
| V34    | <b>•</b> :  | × ✓      | f.           |          |     |       |                                       |     |
| 104    |             |          |              |          |     |       |                                       |     |
|        | A           | В        | С            | D        | E   |       | F                                     | 0   |
| 1      | Date        | Time     | Temperatur   | Humidity |     |       |                                       |     |
| 2      | 2015/10/15  | 10:51:37 | 24.54        | 63.76    |     |       |                                       |     |
| 3      | 2015/10/15  | 10.51.39 | 24.36        | 55.46    |     |       |                                       |     |
| 4      | 2015/10/15  | 10:51:41 | 24.28        | 53.2     |     |       |                                       |     |
| 5      | 2015/10/15  | 10:51:43 | 24.36        | 53.45    |     |       |                                       |     |
| 6      | 2015/10/15  | 10:51:45 | 24.28        | 53.45    |     |       |                                       |     |
| 7      | 2015/10/15  | 10:51:47 | 24.19        | 52.47    |     |       |                                       |     |
| 8      | 2015/10/15  | 10:51:49 | 24.19        | 52.47    |     |       |                                       |     |
| 9      | 2015/10/15  | 10.51.51 | 24.19        | 51.62    |     |       |                                       |     |
| 10     | 2015/10/15  | 10:51:53 | 24.19        | 49.66    |     |       |                                       |     |
| 11     | 2015/10/15  | 10:51:55 | 24.11        | 48.2     |     |       |                                       |     |
| 12     | 2015/10/15  | 10:51:57 | 24.11        | 47.16    |     |       |                                       |     |
| 13     | 2015/10/15  | 10:51:59 | 24.11        | 46.61    |     |       |                                       |     |
| 14     | 2015/10/15  | 10:52:01 | 24.11        | 46.06    |     |       |                                       |     |
| 15     | 2015/10/15  | 10.52.03 | 24.11        | 45.82    |     |       |                                       |     |
| 16     | 2015/10/15  | 10:52:05 | 24.02        | 45.57    |     |       |                                       |     |
| 17     | 2015/10/15  | 10:52:07 | 24.02        | 45.45    |     |       |                                       |     |
| 18     | 2015/10/15  | 10.52.09 | 24.02        | 45.45    |     |       |                                       |     |
| 19     | 2015/10/15  | 10:52:11 | 24.02        | 45.39    |     |       |                                       |     |
| 20     | 2015/10/15  | 10:52:13 | 24.02        | 45.39    |     |       |                                       |     |
| 21     | 2015/10/15  | 10:52:15 | 24.02        | 45.33    |     |       |                                       |     |
| 22     | 2015/10/15  | 10:52:17 | 23.94        | 45.33    |     |       |                                       |     |
| 23     |             |          |              |          |     |       |                                       |     |
| 24     |             |          |              |          |     |       |                                       |     |

パソコンのエクセル表示例

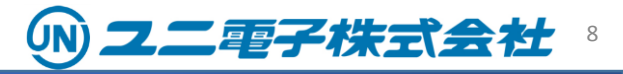

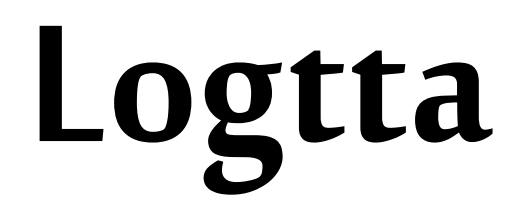

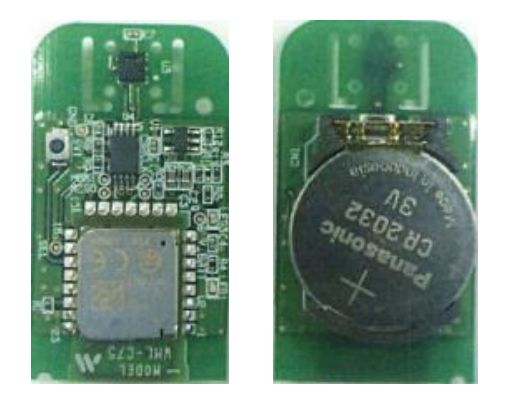

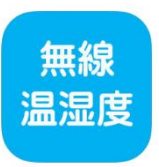

### 【お問合せ先】

メール: uni@uni-elec.co.jp

電話: 03(6811)7478 営業部までUNI-01の件とお伝えください。

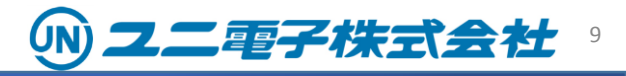